## Jak pobrać dane do świadectw z UO-NET

| 1. Uruchamiamy dziennik lekcyjny na platformie UO-NET.                                                                                                    |
|----------------------------------------------------------------------------------------------------|
| 2. Klikamy belkę "Wychowawca"                                                                                                    |
|                                                                                                    |
| <ol> <li>2. Zaznaczamy wszystkich uczniów klasy którzy mają mieć wydrukowane świadectwo (klikamy każdego ucznia z wciśniętym przyciskiem CTRL – bez uczniów mających poprawkę i skreślonych)</li> </ol> |
| 3. Klikamy przycisk                                                                                                    |
| <ul> <li>4. Wybieramy opcję</li> <li>5. Postępujemy według komunikatów wyświetlanych na ekranie</li> <li>Sprawdzamy czy jset wpisany rok szkolny 2010/2011</li> </ul>                                   |
| Arkusze ocen z roku 2010/2011                                                                                                    |
| Klikamy przycisk                                                                                                    |
| <ul> <li>Potwierdzamy poprawność zapisu danych (zostaje uruchomiony program Świadectwa<br/>Optiwum)</li> </ul>                                                                                          |
| Wpisujemy imię i nazwisko użytkownika i naciskamy                                                                                                    |
| Naciskamy     i wybieramy odpowiedni typ świadectwa np.     z uposieuzeniem promocyjne                                                                                                    |
| MENIS-I-23-2 nowy gimmnazjum dzieci/młodzież ukończenia sz                                                                                                    |
| <ul> <li>MEN-I-9-2 – przejściowe gimnazjum</li> </ul>                                                                                                    |
| <ul> <li>MENIS-I-23-2 – ukonczenia szkoły gimnazjum</li> <li>MENIS-I-23-2 – ukonczenia szkoła podstawowa klasy 1, 2</li> </ul>                                                                          |
| $0 \qquad \text{MEN-I-I-Z} = \mu_1 Ze_1 Sciowe Szkoła podstawowa klasy I-S$ $0 \qquad \text{MEN-I-2-2} = nrzajściowe szkoła podstawowa klasy 4-5$                                                       |

1-11

• MEN-I-6-2 – ukończenia szkoły szkoła podstawowa klasa 6

Akceptujemy wybór naciskając przycisk

6. Uzgadniamy nazwy zajęć "przeciągając" z listy po prawej na listę po lewej.

| adnianie nazw zajęć     |                         |                               |
|-------------------------|-------------------------|-------------------------------|
| Zajęcia na świadectwie  | Zajęcia w pliku SOU     | Pozostałe zajęcia w pliku SOU |
| zachowanie              | ocena zachowania        | język angielski               |
| religia/etyka           | religia/etyka           | język niemiecki               |
| język polski            | Język polski            | Fizyka z astronomią           |
| historia                | Historia                |                               |
| wiedza o społeczeństwie | Wiedza o społeczeństwie |                               |
| matematyka              | Matematyka              |                               |
| fizyka i astronomia     |                         |                               |
| chemia                  | Chemia                  |                               |
| biologia                | Biologia                |                               |

(języki pozostają po prawej)

| Zajęcia na świadectwie  | Zajęcia w pliku SOU     | Pozostałe zajęcia w pliku SOU |
|-------------------------|-------------------------|-------------------------------|
| zachowanie              | ocena zachowania        | język angielski               |
| religia/etyka           | religia/etyka           | język niemiecki               |
| język polski            | Język polski            |                               |
| historia                | Historia                |                               |
| wiedza o społeczeństwie | Wiedza o społeczeństwie |                               |
| matematyka              | Matematyka              |                               |
| fizyka i astronomia     | Fizyka z astronomią     |                               |
| chemia                  | Chemia                  |                               |
| biologia                | Biologia                |                               |
| geografia               | Geografia               |                               |
| plastyka                | Plastyka                |                               |
| muzyka                  | Muzyka                  |                               |
| technika                | Technika                |                               |
| informatyka             |                         |                               |
| wychowanie fizyczne     | Wuchowanie fizuczne     |                               |

- 7. Po uzgodnieniu zajęć naciskamy
- 8. Potwierdzamy komunikat

|   | Potwierdź                                                                                     | ×      |
|---|-----------------------------------------------------------------------------------------------|--------|
|   | Nieprzyporządkowane zajęcia zostaną dopisane do listy zajęć w pliku świac<br>Czy kontynuować? | lectw. |
|   |                                                                                               |        |
|   | <u>Lakj</u> ie                                                                                |        |
| ľ |                                                                                               |        |

- 9. Wygenerowany plik ze świadectwami zapisujemy na dysku, naciskamy najiepiej na pendrive.
- 10. Zapisany plik ze świadectwami uzupełnimy:
  - Błędy w danych osobowych uzupełnia sekretariat (po naniesieniu zmian trzeba świadectwa ponownie wygenerować)
  - Brakujące oceny uzupełnia wychowawca i zapisuje zmiany w pliku świadectw zapisanym • np. na pendrive
- 11. GOTOWY plik zawierający sprawdzone świadectwa przekazujemy wraz z giloszami do wydruku.

## UWAGA!

- Wychowawcy klas kończących szkołę przygotowują listę na której uczniowie własnoręcznym podpisem potwierdzają odbiór świadectwa.
- Wzory świadectw oraz list zostaną umieszczone na stronie internetowej i na tablicy w pokoju nauczycielskim.
- Próbne wydruki świadectw muszą zostać zniszczone za pomocą niszczarki np. w sali informatycznej.

Powodzenia Tomek 😳